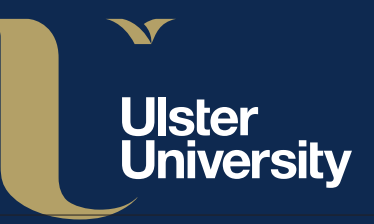

## Video Conferencing Service

T: (028) 9036 6777 E: servicedesk@ulster.ac.uk W: www.ulster.ac.uk/isd/help

# **Quick Guide**

## To Join a meeting

- 1. To wake the device touch the screen.
- 2. Join a Scheduled Meeting from the Calendar From the Home screen, find the meeting and tap Join.
- 3. End a Call
  In an active call, tap the
  Control Bar then
  Hang Up.

Please HANG UP at the end of your meeting.

To **Share Content** see overleaf.

## Immersive Telepresence Tablet

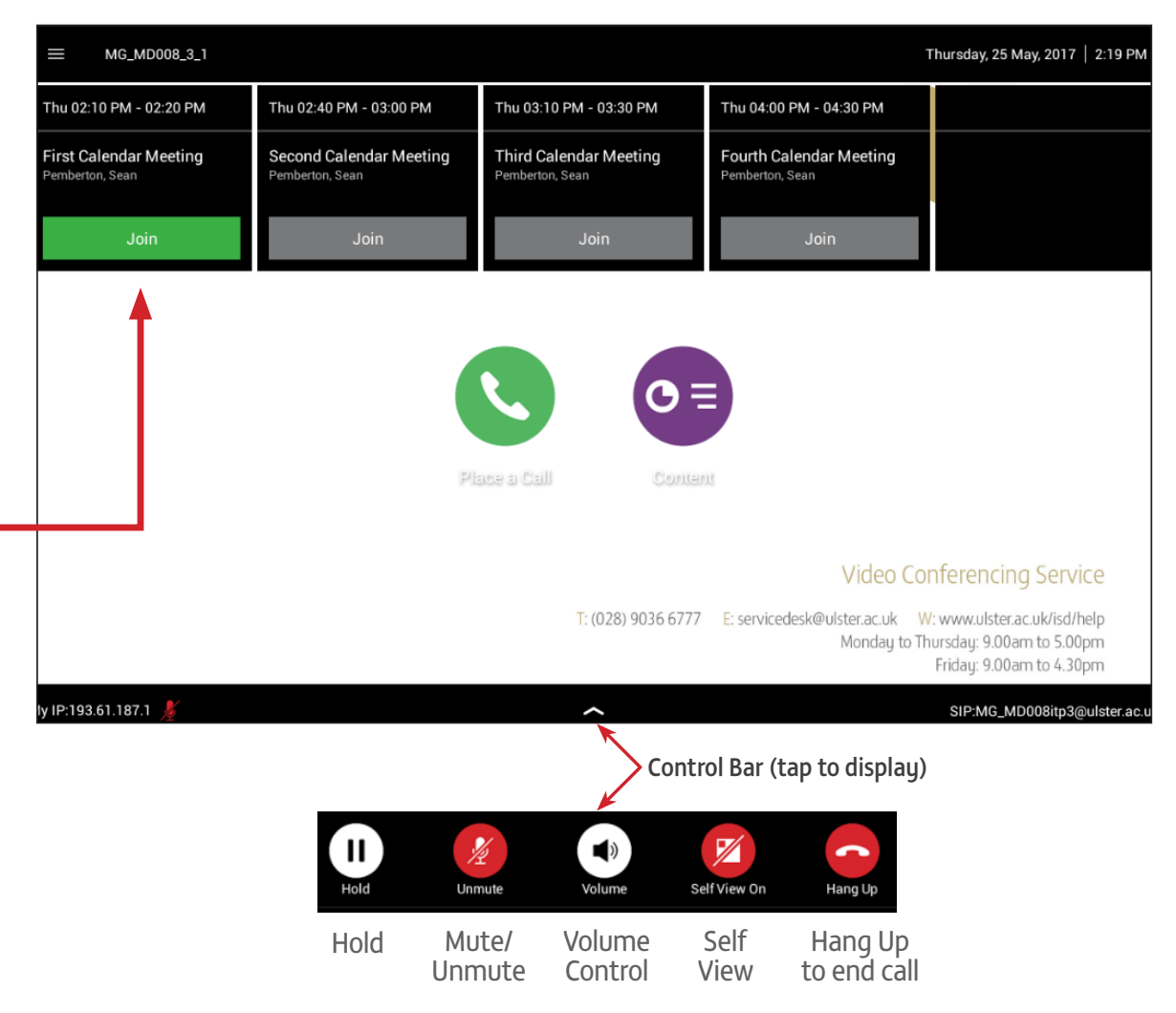

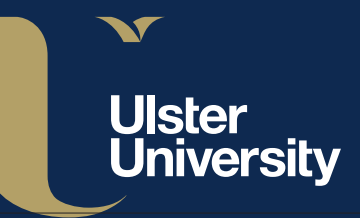

### Video Conferencing Service

T: (028) 9036 6777 E: servicedesk@ulster.ac.uk W: www.ulster.ac.uk/isd/help

### **Immersive Telepresence Tablet**

#### **To Share Content**

- 1. Connect your laptop using either the provided HDMI or VGA cables.
- 2. If your content does not immediately appear from the Home Screen tap the purple Content icon. Then, on the right-hand side tap your Laptop and then tap Show Content.

NB - Once connected your laptop will be displayed across all sites!

- ..... 2014895 | 00:07:53 Content Laptop --> Show Content ••> Touch Tones **Connected Devic** • Monitor 4 Add 4 Participants • ≡ Monitor 3 Monitor 2 Monitor 1 Content ----Stop Content My IP:193.61.187.1
  - Content will display on the top screen in the Immersive Rooms. Content can also be displayed on the three main screens, or on all four screens at the same time.

To do this: from the **Content page**, tap one of the three layout icons to move the content shown to the same layout on the screens.

4. To stop sharing, tap Stop Content.